| 1 01                                                                                                    |                                                                                                  | T _ T ((P)                                                                                                    |
|----------------------------------------------------------------------------------------------------|--------------------------------------------------------------------------------------------------|----------------------------------------------------------------------------------------------------|
| - 전원<br>-                                                                                                    | 4 개 1.5V Ni-Mh 전지                                                                                | 1. 전압(♥) 활성화 시킨 후 F1,                                                                                                    |
| 점 (Points)<br>토시                                                                                                    | 100000                                                                                           | F2, F3 및 F4 를 눌러<br>연결방식을 선택한다. $2.7416$                                                                                                    |
|                                                                                                    |                                                                                                  | · 친류<br>• 직류<br>· · · · · · · · · · · · · · · · · · ·                                                                                                     |
| # 드 및 신인시 독근 인시<br>#즈 :11A : 10x38 - 1000V<br>F - 회선 제어 유닛 :>18kA<br>건전지 4 개 :1.5V LR6 알칼리 전지 혹은 1.2 V Ni MH LSD 전지 |                                                                                                  | • 전규가 석규 국는<br>• 저류즈 항전압 측정<br>설정 '설정' 수 '측정'을 통해<br>파라미터를 설정한다.<br>필터, 임피먼스, 참조                                                                                                    |
|                                                                                                    |                                                                                                  |                                                                                                    |
|                                                                                                    |                                                                                                  | <ul> <li>SURV 시간 표시 있는<br/>최지값/최대값/평균값</li> <li>SPEC 기술규격 취득</li> <li>MEAS+ 보조기능 선택</li> <li>WFORM 신호의 형식</li> </ul>                                                                                                    |
|                                                                                                    |                                                                                                  | <ul> <li>3. 'Mem'선택하여 저장 또는 서일정지(모델 유형에 따라<br/>최대 30000 번의 측정을 실행함.)</li> <li>'Mem' 길게 누르면 데이타조회 가능</li> </ul>                                                                                                    |
| <br><br>4mm 바나나 플러그 3                                                                                               | <b>터미널</b><br>개 및 USB 통신용 광소켓 1 개                                                                | Mem…모드 전류+직류 전압의 그래프 표시                                                                                                    |
|                                                                                                    |                                                                                                  |                                                                                                    |
| -                                                                                                    |                                                                                                  | 7.1605 V 확장 구역의 경계선                                                                                                    |
| -                                                                                                    |                                                                                                  | F1/F2/F3 을 이용하여<br>수정 필요한 대상을<br>선택한다.                                                                                                    |
| S                                                                                                    | 느니터연결의 시각화                                                                                       | (커서, 줌 흑은 추적) 및<br>화살표를 통해 수치를                                                                                                    |
|                                                                                                    | Осом<br>1000V сат III (СВР 1000)                                                                 | 178 IS m <sup>2</sup> Trace - Main<br>Cusor X = 1212 19 08 37 49 76/355<br>■ Pies F 14 355<br>B Pies F to move the cursor, F2 to modify the co<br>Setup Menu/Meno/Writes Open                                                                                                    |
| -                                                                                                    | MUDBUS                                                                                           | Cursor Zoom Trace Exit                                                                                                    |
|                                                                                                    | 전원<br>정(Points)<br>통신<br>퓨즈:11A:10x38 -<br>F - 회선 제어 유닛 :><br>건전지 4 개 :1.5V LR0<br>4mm 바나나 플러그 3 | 전환       4 개 1.5V Ni-Mh 전지         접 (Points)       100000         통신       IR/USB (블루투스, 읍선)         표근 및 건전지 혹은 전지         품즈 ::11A: 10x38 - 1000V         F- 최선 계여 유닛 :>18kA         건접지 4 개 :1.5V LR6 알칼리 전지 혹은 1.2 V Ni MH LSD 전지         비비나 동리그 3 개 및 USB 통신용 광소켓 1 개         비비나 동리그 3 개 및 USB 통신용 광소켓 1 개         LUEIED         LUEIED         LUE |

C.A 5292

모니터

C.A 5293

컬러 도표(70×52)

전압 : 전류전압, 직류전약, 전류+직류전압

전하량: 止

접지(COM)입력단볼트

전압(V)입력단볼트

• 'MEAS+'는 다음과 같은 보조 함수를 선택 시 사용한다. MATCH, DCY, PER, PW+/-,

CNT+/-

빠른 입문 가이드

먼티 테스터 새까 10000mt

C.A 5292 / C.A 5293, ASYC IV

**전압(V)** 입력단 **접지(COM)** 입력단 **전압(V)** 입력단 **접지(COM)** 입력단 R Alon IR USR 🔨 ÷II 측정 진행 시 UTC 'RUN'으로 013  $\mathbf{33}_{\Omega}$ 표시되며 492<sup>\_</sup> ╉ 측정값>측정 범위 혹은 합선이 되는 경우**'0L'**로 012.95 MIN 표시된다. 492 nF REF 013.88 ΜΔΧ nF 000 013.50 AVG 0.00 Configu ion of secondar surveilla Press the F1 and F2 keys or the Up/Down ar Start Range + Range -FI F2 F3 F4 FI F2 F3 F4 Hold Meas Range Mem Hold Meas. Mem. Range ┫┣ 활성화 시킨 후 해당 버튼을 누른다. 1. 한 번 누름: • F1 '측정 범위+' • F2 '측정 범위-' 버튼을 이용하여 측정 범위를 선택한다. ▼ 2. 'Meas…'를 선택한 후: • REL 해당되는 측정 • SURV 시간 표시 있는 최저값/최대값/평균값 • SPEC 기술규격 취득. 버튼을 눌러 Ω을 활성화 시킨 후 한 번 누름 : • F2 (연속성) • F3 100 옴 규격 • F4 이극관 선택(테스트 시 4V 혹은 26V 사용) 혹은 연속적으로 누른다. 2. 'Meas...' 를 선택한 후 • REL 해당되는 측정

SURV 시간 표시 있는 최저값/최대값/평균값
 SPEC 기술규격 취득.
 'MEAS+'는 '수학 MATH'의 보조함수에 사용된다.

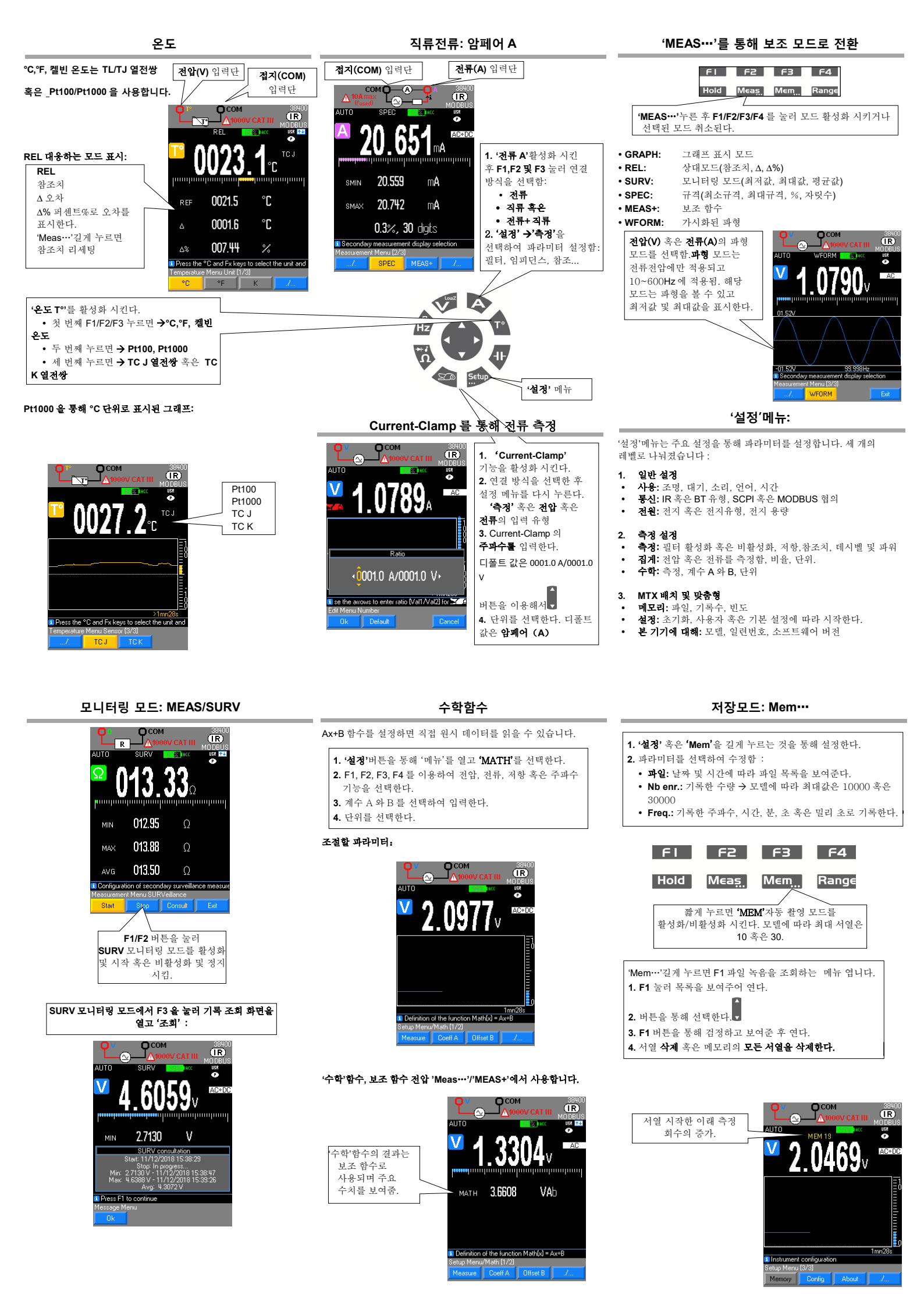